# Manual técnico

# Update Firmware Hybrid Safety

ELION, S.A. Farell, 5 - 08014 Barcelona Tel. 932 982 000 elion@elion.es - www.elion.es

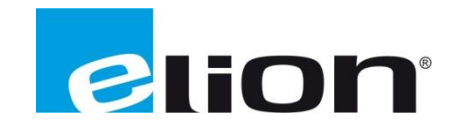

# 1. Presentación

En esta guía procederemos a actualizar el módulo TBPN, esta guía consistirá en dos pasos ya que el módulo está constituido por tres CPU, la non-safety y dos CPU safety.

La parte non-safety será la versión visual del módulo (V1.0.13.0) y la actualización de CPU A y CPU B de seguridad, de las cuales se compone este TBPN, será la que permita la programación autónoma del módulo.

# 2. Actualización Firmware

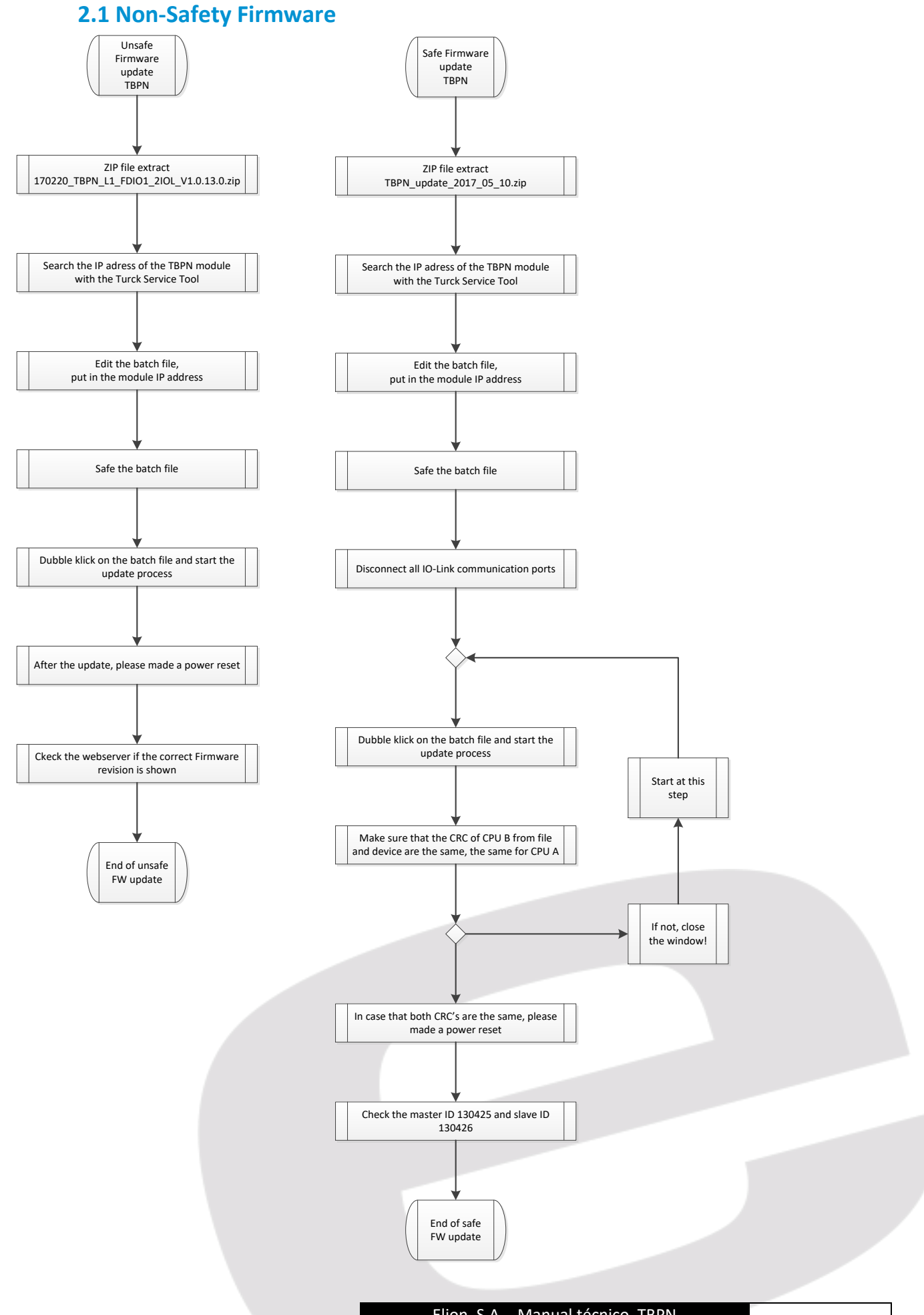

Elion, S.A. - Manual técnico TBPN

Seguidamente, deberemos editar el archivo BATCH (.bat) con el bloc de notas y cambiar la dirección IP a la del módulo, podemos ver y cambiar la IP con el Turck Service Tool.

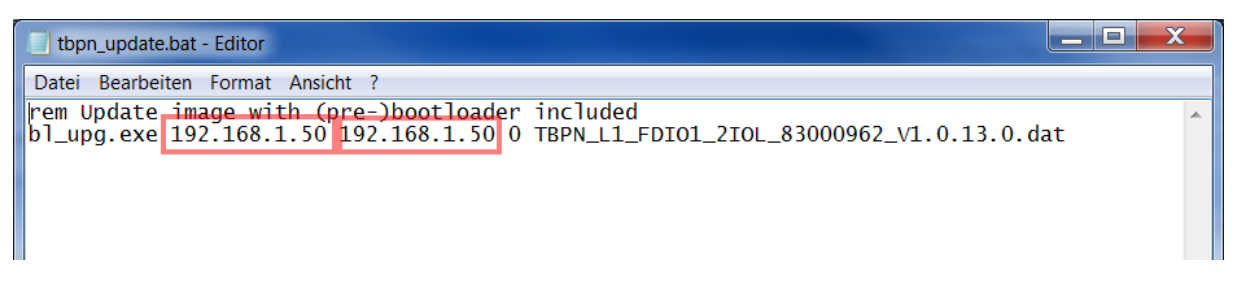

Guardar los cambios.

Ejecutar el fichero editado (tbpn\_update.bat) haciendo doble clic.

El *Símbolo de Sistema* (CMD) se ejecutará y habrá empezado el proceso. Pese a los mensajes de error, no cerrar la Ventana de CMD. Al finalizar el proceso, podremos presionar cualquier tecla para cerrar.

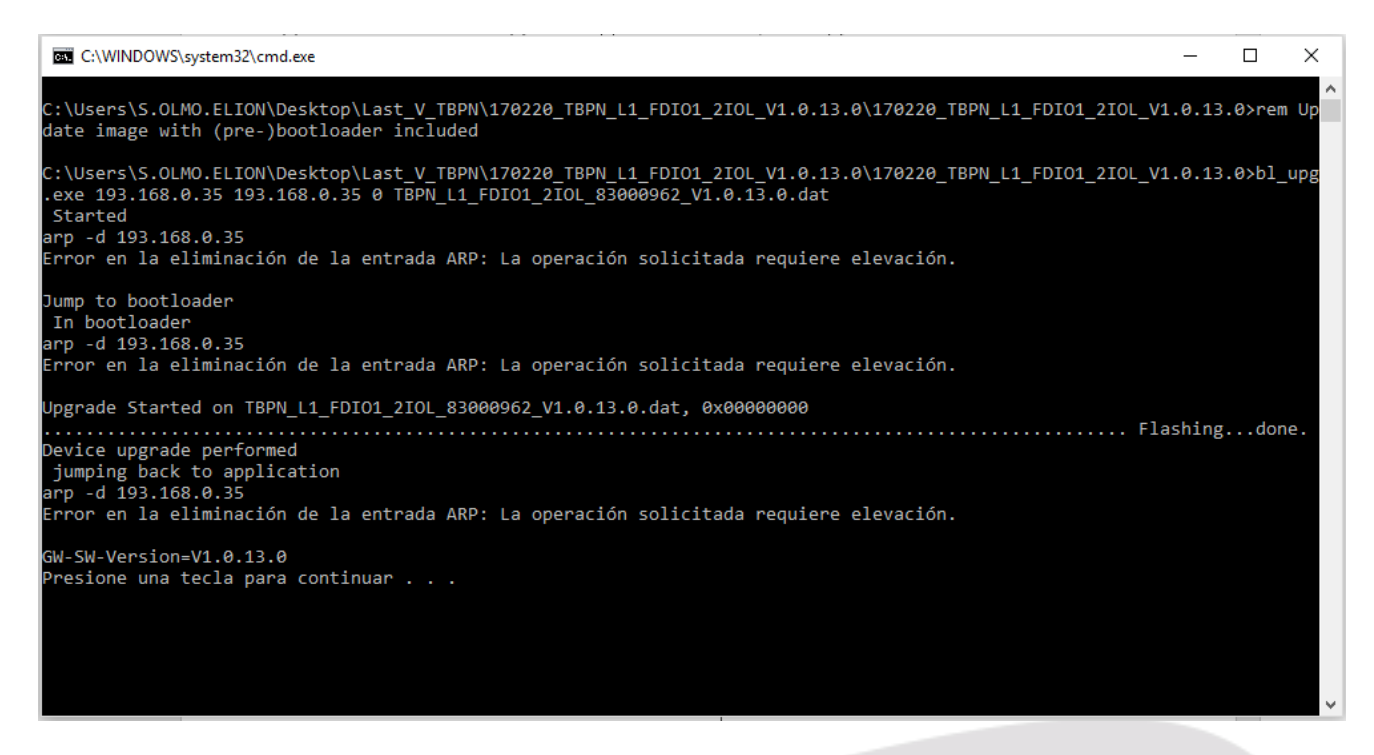

Podría darse el caso, de que el módulo pierda la IP al actualizar el FW, esto ocurre cuando el TBPN está configurado en DHCP. Se podrá reasignar la IP, Gateway, etc. Con el Turck Service Tool sin problema.

Abriendo el Web Server del módulo, podremos ver como el Firmware ha sido actualizado de V1.0.8.0 a V1.0.13.0, eso, además, asegurará el éxito de los pasos anteriores.

| TBPN-L1-FDIO1-2IOL<br>Embedded Website of TBPN Safety Block I/O Module                                                                         |                                                                                                    |                                                                      |  |  |  |
|----------------------------------------------------------------------------------------------------|----------------------------------------------------------------------------------------------------|----------------------------------------------------------------------|--|--|--|
| Station Information ><br>Station Information                                                                                                   | Station Information                                                                                       |                                                                      |  |  |  |
| Event Log<br>Ethernet Statistics<br>Links<br>Basic<br>! Safety status<br>! IO-Link Port 1<br>! IO-Link Port 2<br>Diagnostics<br>IO-Link Events | Type<br>Identification Number                                                                             | TBPN-L1-FDIO1-2IOL<br>6814053                                        |  |  |  |
|                                                                                                    | Firmware Revision<br>Bootloader Revision<br>PROFINET Revision<br>Addressing Mode<br>PROFINET Station Name | V1.0.13.0<br>V9.1.2.0<br>V1.3.18.0<br>PGM DHCP<br>tbpn-l1-fdio1-2iol |  |  |  |

Una vez confirmado, deberemos quitar tensión al módulo y dársela de nuevo.

### **2.2 Safety Firmware**

En primer lugar, habrá que extraer los archivos del .ZIP: "TBPN\_update\_2017\_05\_10"

Dentro del directorio "update batch" encontraremos "TBEN-scpus.bat".

Con el módulo conectado a tensión (con el previo reset mencionado anteriormente):

Verificaremos la IP del módulo con Turck Service Tool. En caso de que el módulo se haya reseteado a valores de fábrica o haya perdido la parametrización anterior, bajo ningún concepto se debe utilizar la dirección IP: 192.168.1.254! **DEBE DE CAMBIARSE.** 

Anote la dirección IP obtenida/escrita con Turck Service Tool

Debe editar el archivo "TBEN-scpus.bat" con el bloc de notas, similar al paso anterior, con la IP del módulo, recordando no utilizar "192.168.1.254".

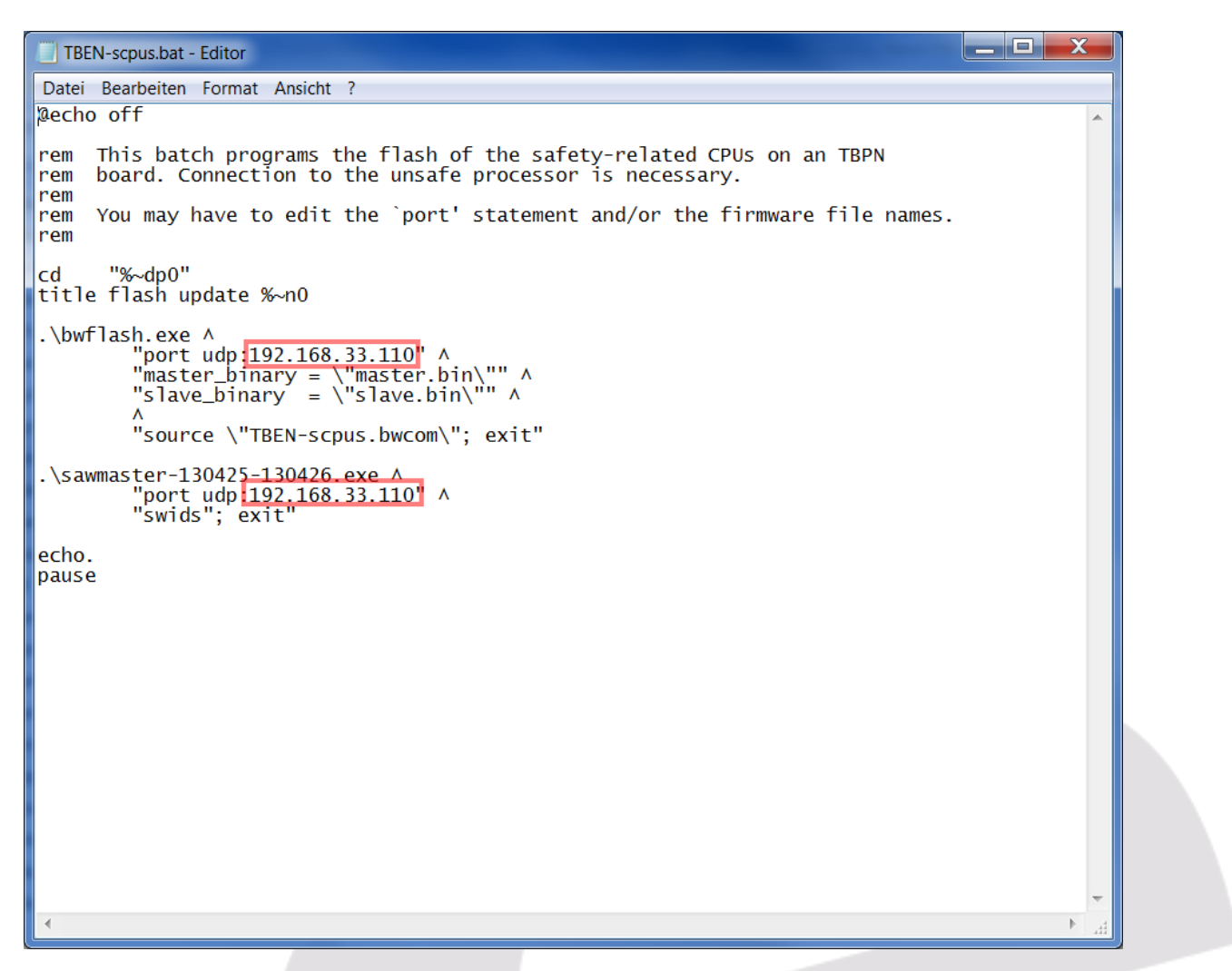

Una vez guardados los cambios, el módulo tampoco podrá tener ningún dispositivo conectado en los puertos IO-Link, preferiblemente en ninguno.

Ejecutaremos el archive editado "TBEN-scpus.bat" haciendo doble clic en él, se ejecutará el Símbolo de Sistema (CMD).

Si no hay ningún problema, podremos ver la siguiente información en pantalla:

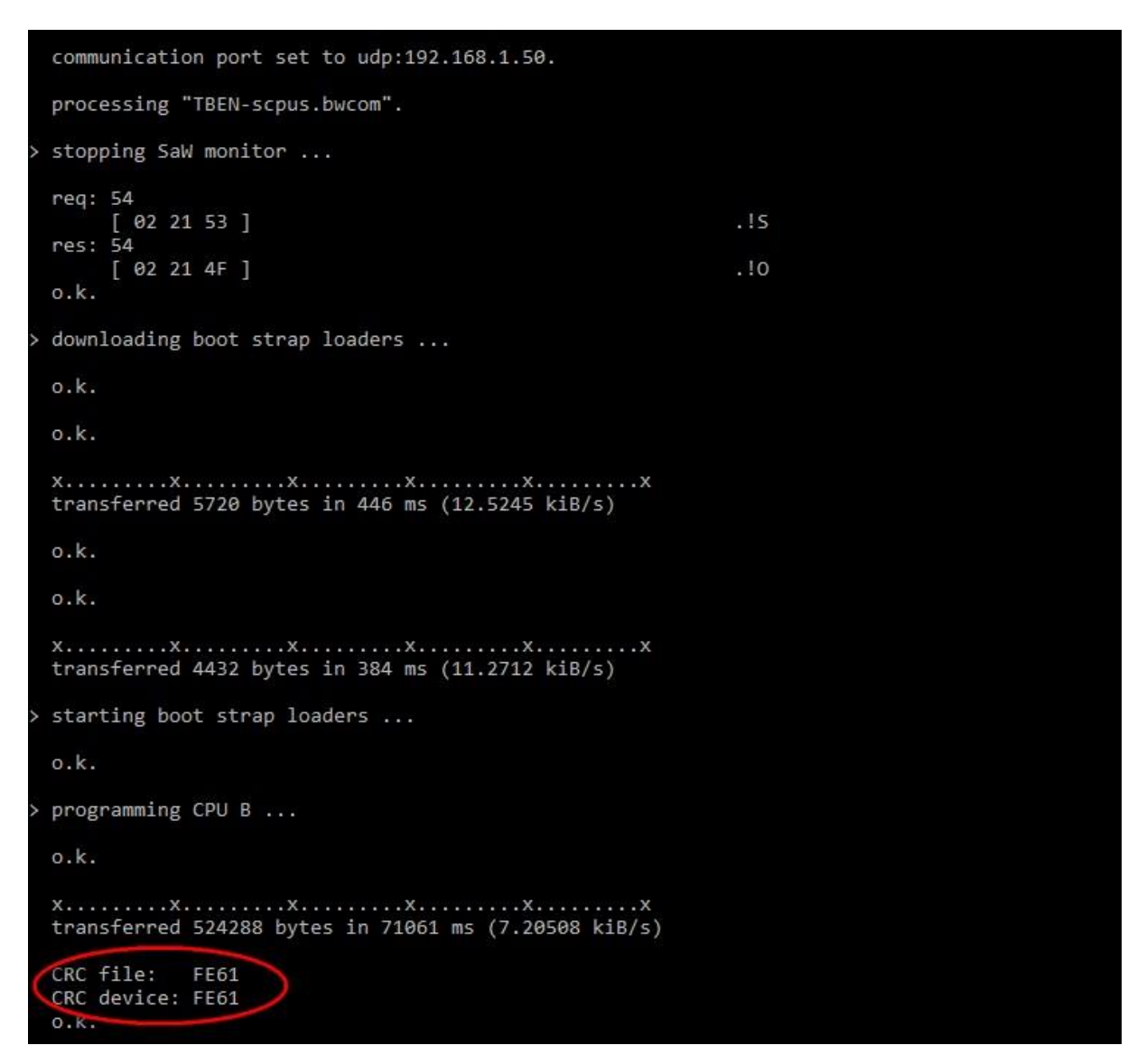

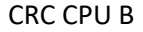

| > | programming CPU A                                               |  |
|---|-----------------------------------------------------------------|--|
|   | o.k.                                                            |  |
|   | o.k.                                                            |  |
|   | xxxxxxx<br>transferred 524288 bytes in 58753 ms (8.71445 kiB/s) |  |
|   | CRC file: C40D<br>CRC device: C40D<br>o.k                       |  |
| С | RC CPU A                                                        |  |

Los dos CRC recuadrados en ambas imágenes son los CRC de las dos CPUs de seguridad de las cuales se compone el TBPN. Si ambas son iguales, quiere decir que no hubo error de comunicación durante la actualización, es decir, el módulo ha sido actualizado con éxito a la nueva versión. Pero si uno o ambos son diferentes, es que hubo algún error, una posible solución es volver al fichero .bat y revisar la dirección IP asignada, una vez revisada se podrá ejecutar de nuevo. **En ningún caso deberemos desconectar el módulo de la alimentación.** 

Una vez comprobemos que ambos CRC son idénticos, sin cerrar la ventana de CMD, deberemos quitar tensión del módulo y darla nuevamente.

Repita el proceso hasta que ambos CRC sean iguales, no desconecte en ningún momento la tensión de alimentación del módulo.

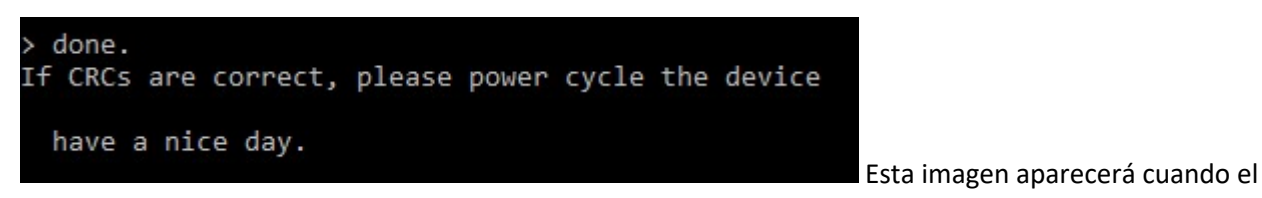

proceso se haya realizado con éxito, entonces, podremos quitar alimentación y darla nuevamente.

Después de realizar el correcto update, el archivo .bat (abierto en CMD), iniciará una conexión con el módulo para leer el número de versión de ambas CPU. El módulo nos dará de forma automática la versión de maestro y esclavo.

```
communication port set to udp:192.168.1.50.
  creating UDP socket ...
  setting receive timeout set to 5000ms...
  connecting to 192.168.1.50:87 ...
  error (10060): recv() failed.
  error (10060): recv() failed.
  error (10060): recv() failed.
  error (10060): recv() failed.
  error (10060): recv() failed.
  error (10060): recv() failed.
  error
        10060): recv() failed.
     master: -> 130425<-
      slave: -> 130426<-
 coresafety: -> 121672<-
   reserved: ->
                         0<-
  have a nice day.
 closing UDP socket ...
Drücken Sie eine beliebige Taste . . .
```

#### Errores de firmware:

En caso de que aparezcan estos errores, no deberemos quitar tensión del módulo, este se reconectará automáticamente y ejecutará el proceso nuevamente.

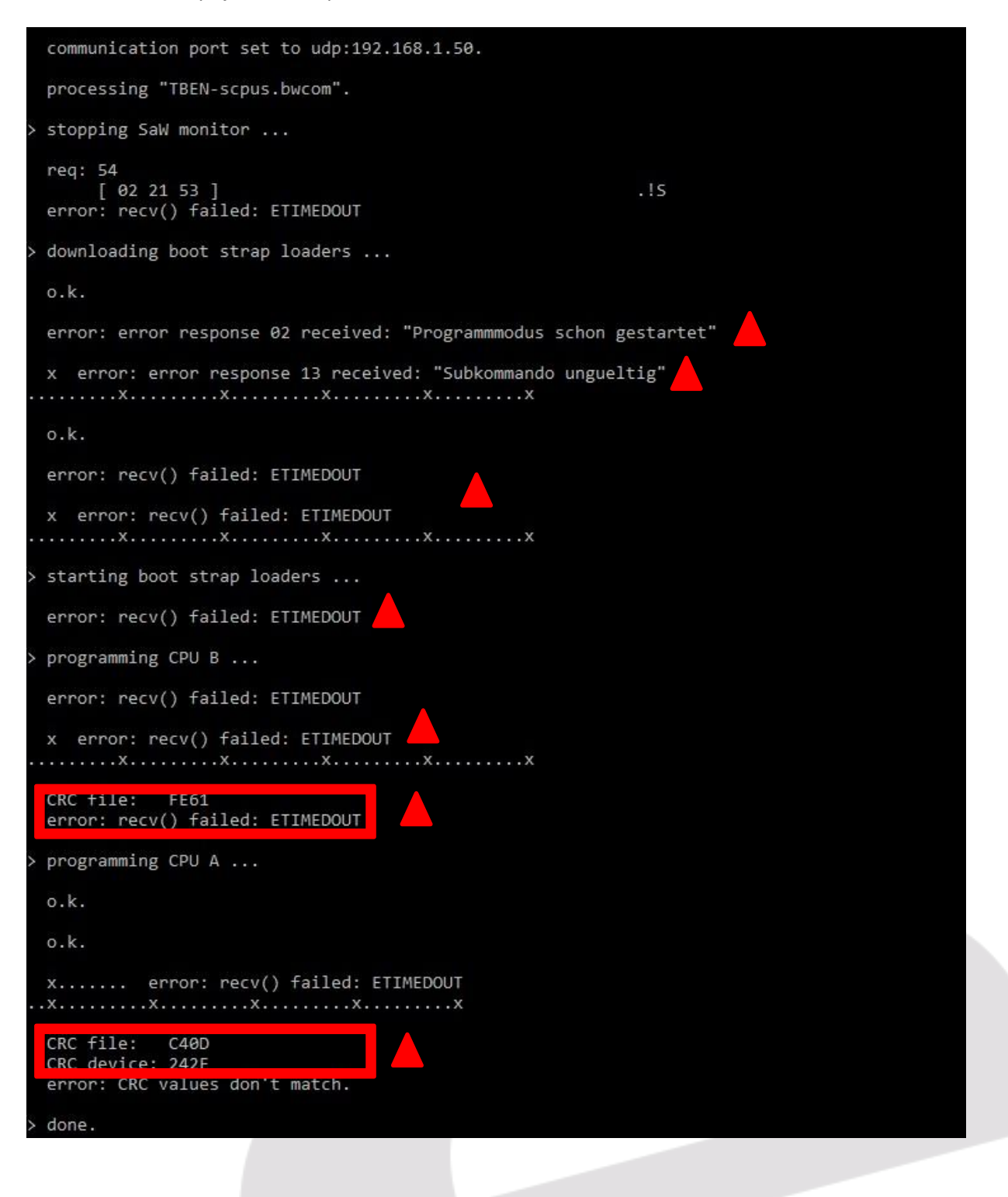

#### DELEGACIONES:

Cataluña: Tel. 932 982 000 elion@elion.es

Centro: Tel. 913 835 709 elionmad@elion.es

Sur: Tel. 955 943 441 egiraldez@elion.es

Norte: Tel. 943 217 200 imorales@elion.es

#### Servicio Asistencia Técnica

Farell, 5

0814 Barcelona

servicio.tecnico@elion.es

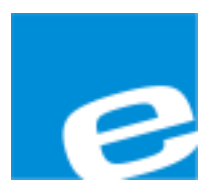

ELION, S.A.

Farell, 5 08014 Barcelona Tel. 932 982 000 Fax 934 311 800 elion@elion.es www.elion.es